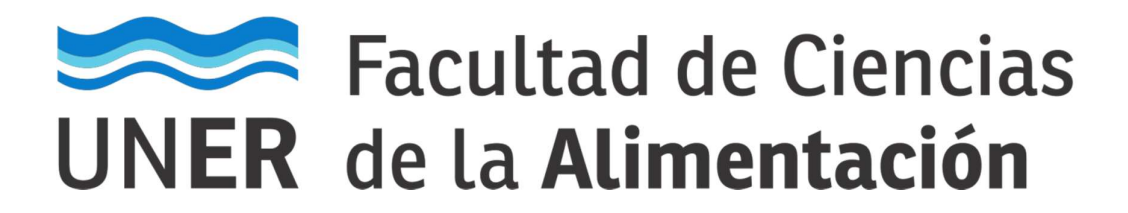

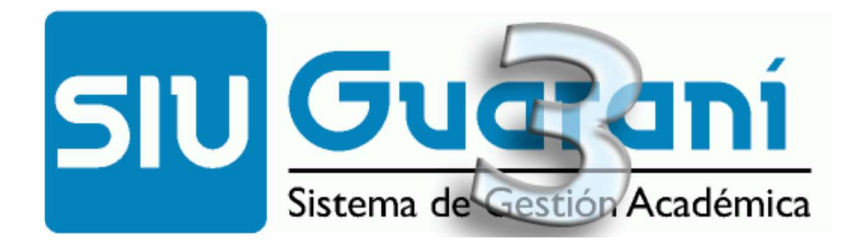

# Autogestión

## **Manual para Docentes**

### Carga de Asistencias

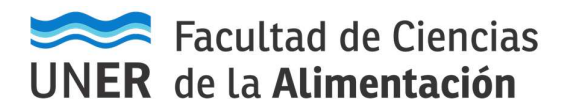

#### Acceso al sistema

- 1) El acceso al sistema se realiza desde un navegador web, ingresando a la siguiente dirección: <u>https://g3autogestion.uner.edu.ar/g3w3/acceso</u>
- 2) O bien, Ingresando desde el sitio web institucional de la facultad <u>http://www.fcal.uner.edu.ar</u>, sección "Docentes->SIU-Guarani".

| UNER de la Alimentación    |                                               | Andrés Chaijale: aromas, sabores y<br>experiencia<br>Publicado el 22/05/2019 | Solidaria: Talle<br>Publicado el 20/05                            | e <mark>r y Cine Foro</mark><br>5/2019  |
|----------------------------|-----------------------------------------------|------------------------------------------------------------------------------|-------------------------------------------------------------------|-----------------------------------------|
| Estudiar en la<br>Facultad | Alumnos<br>Ayuda al usuario                   | Docentes<br>Webmail                                                          | Empresas y<br>Organismos                                          | Trabajar en la<br>Facultad              |
| Documentación<br>Becas     | Webmail<br>Nube / Nextcloud<br>Campus virtual | Nube / Nextcloud<br>Campus virtual<br>Becas Internacionales                  | Servicios analíticos<br>Investigación y desarrollo de<br>producto | Concursos<br>Autogestion<br>Formularios |

3) Aparecerá la siguiente pantalla:

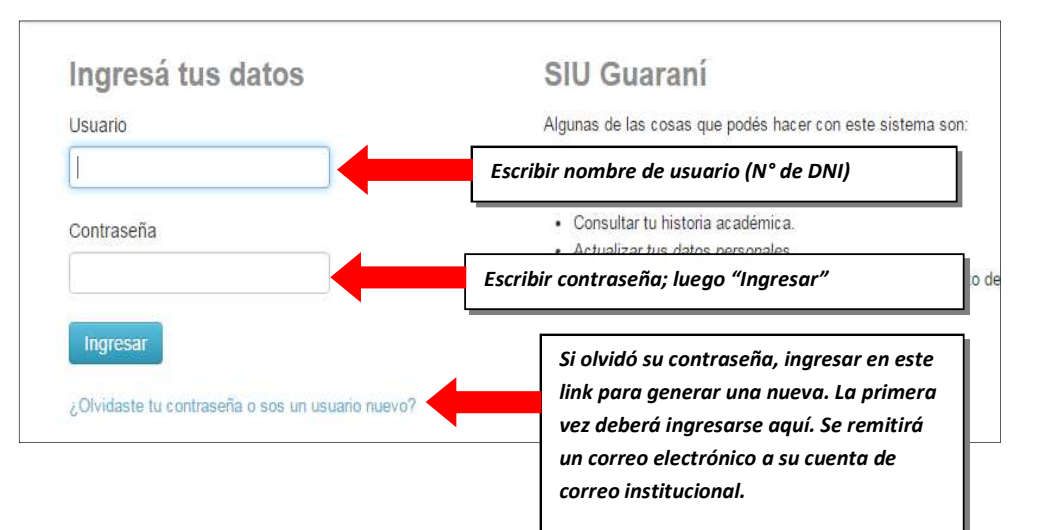

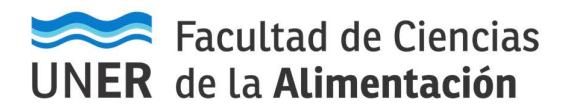

Aranguren Eliana Abigail 41968612

Seleccionar Guardar

#### Carga de Asistencias.

1) Al ingresar al sistema, proceder de la siguiente manera:

| Cursadas Clases                                                                                                   | Exámenes                                                                                                    | Reportes -                                                                        | Derechos 💌                                                                 | Cursos                                                         |                            |                                                     |                                                        |                                                             | Perfil: Docent                                                            |
|----------------------------------------------------------------------------------------------------|----------------------------------------------------------------------------------------------------|-----------------------------------------------------------------------------------|----------------------------------------------------------------------------|----------------------------------------------------------------|----------------------------|-----------------------------------------------------|--------------------------------------------------------|-------------------------------------------------------------|---------------------------------------------------------------------------|
| Clases                                                                                                    |                                                                                                    |                                                                                   |                                                                            |                                                                |                            |                                                     |                                                        |                                                             | FI                                                                        |
| Filtro                                                                                                    |                                                                                                    |                                                                                   |                                                                            |                                                                |                            |                                                     |                                                        | ~                                                           |                                                                           |
| Perio                                                                                                    | do lectivo: Vige                                                                                                    | entes                                                                             |                                                                            |                                                                |                            |                                                     |                                                        | ~                                                           |                                                                           |
|                                                                                                    |                                                                                                    |                                                                                   |                                                                            |                                                                |                            |                                                     |                                                        |                                                             |                                                                           |
| 2019 - 1º Cuatr                                                                                                   | imestre - E(                                                                                                    |                                                                                   |                                                                            |                                                                |                            |                                                     |                                                        |                                                             |                                                                           |
| 2019 - 1 Cuati                                                                                                    | inestie - Ft                                                                                                    | CAL                                                                               |                                                                            |                                                                |                            |                                                     |                                                        |                                                             |                                                                           |
|                                                                                                    |                                                                                                    |                                                                                   | Inform                                                                     | nática y Sistemas de                                           | Representacion             | (203-1103)                                          |                                                        |                                                             |                                                                           |
|                                                                                                    | Comi                                                                                                    | isión                                                                             |                                                                            | Sub                                                            | comisión                   | Ubicación                                           | Responsabilidad                                        | Turno                                                       | Inscripcio                                                                |
|                                                                                                    |                                                                                                    |                                                                                   |                                                                            | Mar Maria                                                      |                            | FCAL Concordia                                      | 1. Profesor                                            | Sin definir                                                 | 53                                                                        |
| A<br>B                                                                                                    |                                                                                                    |                                                                                   |                                                                            | No tiene                                                       |                            | FCAL Concordia                                      | 1. Profesor                                            | Sin definir                                                 | 51                                                                        |
| A<br>B<br>Teleccionar la                                                                                          | Comisión.                                                                                                    |                                                                                   |                                                                            | No tiene                                                       |                            | FCAL Concordia                                      | 1. Profesor                                            | Sin definir                                                 | 51                                                                        |
| eleccionar la<br><u>cccionamos</u><br>Seleccionamos                                                               | Comisión.<br>Asisten<br>Is Asisten                                                                                                    |                                                                                   | go la <b>Clase</b><br>ar tildado                                           | No tiene                                                       | diente (dí                 | FCAL Concordia                                      | a). Luego se                                           | Sin definir                                                 | 51                                                                        |
| eleccionar la<br>eccionamos<br>Seleccionamo<br>alumnos que                                                        | Comisión.<br>Asisten<br>os Asisten<br>NO asistie<br>Exámenes                                                                                                    | cia.<br>cia y lueg<br>eron y dej<br>Reportes •                                    | go la <b>Clase</b><br>ar tildado.<br>Derechos - Ci                         | No tiene<br>No tiene<br>e correspon<br>s los que SI d          | diente (dí<br>asistieron.  | FCAL Concordia<br>a, fecha y hor<br>. Por último, d | 1. Profesor<br>ra). Luego se<br>lebernos hac           | Sin definir<br>debe c<br>er click<br>Perfil: [              | 51<br>destilda<br>en Guc<br>Docente ~                                     |
| eleccionar la<br>eccionaros<br>Seleccionamos<br>alumnos que<br>Cursadas Clases                                    | Comisión.<br>Asisten<br>s Asisten<br>NO asistie<br>Exámenes<br>Sistemas de Repre                                                                                                    | cia.<br>cia y lueg<br>eron y dej<br>Reportes →<br>esentacion: A ↓                 | go la Clase<br>ar tildado.<br>Derechos + Ca                                | Ro tiene<br>No tiene<br>e correspon<br>s los que SI d<br>ursos | diente (dí<br>asistieron.  | FCAL Concordia<br>a, fecha y hor<br>Por último, d   | 1. Profesor<br>ra). Luego se<br>lebernos hac<br>Clases | Sin definir                                                 | 51<br>destildo<br>en Gua<br>Docente •<br>Planilla                         |
| eleccionar la<br>eccionamos<br>Seleccionamos<br>alumnos que<br>cursada Clases<br>finformática y Si                | Comisión.<br>Asisten<br>os Asisten<br>NO asistie<br>Exámenes<br>Bistemas de Repres                                                                                                    | cia.<br>cia y lueg<br>eron y dej<br>Reportes ~<br>esentacion: A v<br>epresentacio | go la <b>Clase</b><br>ar tildado.<br>Derechos • Ca<br>g<br>m (203-1103) •  | No tiene<br>No tiene<br>e correspon<br>s los que SI d<br>arsos | diente (día<br>asistieron. | FCAL Concordia<br>a, fecha y hor<br>Por último, d   | a). Luego se<br>lebemos hac                            | Sin definir<br>debe d<br>er click<br>Peril: [<br>Asistencia | destildo<br>en Guo<br>Docente ~<br>Planila<br>E Detalles                  |
| eleccionar la<br>eccionamos<br>Seleccionamo<br>alumnos que<br>cursadas Clases<br>informática y Si<br>Carga de asi | Comisión.<br>Asisten<br>os Asisten<br>NO asistie<br>Exámenes<br>Sistemas de Repre<br>stemas de Repre                                                                                                    | cia.<br>cia y lueg<br>eron y dej<br>Reportes •<br>esentacion: A •<br>epresentacio | go la <b>Clase</b><br>ar tildado.<br>Derechos • Co<br>)<br>on (203-1103) • | No tiene<br>No tiene<br>e correspon<br>s los que SI d<br>arsos | diente (dí<br>asistieron.  | FCAL Concordia<br>a, fecha y hor<br>Por último, d   | a). Luego se<br>lebernos hac<br>Clases                 | Sin definir                                                 | destilda<br>en Gua<br>Docente →<br>Planilla<br>■ Detalles                 |
| A<br>B<br>B<br>B<br>B<br>B<br>B<br>B<br>B<br>B<br>B<br>B<br>B<br>B<br>B<br>B<br>B<br>B<br>B<br>B                  | Comisión.<br>Asisten<br>os Asisten<br>NO asistie<br>Exámenes<br>Sistemas de Repressi<br>stemas de Repressi<br>stemas de Repressi | cia.<br>cia y lueg<br>eron y dej<br>Reportes •<br>esentacion: A •<br>epresentacio | go la Clase<br>ar tildado.<br>Derechos - Co<br>m (203-1103) -              | No tiene<br>No tiene<br>e correspon<br>s los que SI d<br>arsos | diente (dí<br>asistieron.  | FCAL Concordia<br>a, fecha y hor<br>Por último, d   | a). Luego se<br>lebemos hac<br>Clases                  | Sin definir                                                 | 51<br>destildu<br>en Guu<br>Docente -<br>Planilla<br>Dotalles<br>Dotalles |

Gonzalez Ocampo Mauro Gorostarzu Valentín Maidana Abelardo Daián 41629157 Emanuel 40991931 42730840 Asistió Asistió Asistió Mamani Emanuel Isaac Zaupa Leiva Yamil 41250325 Sebastián 41979763 Asistió Asistió

Bähler Elías

39716980

Areco Nahuel Gerardo

34164033

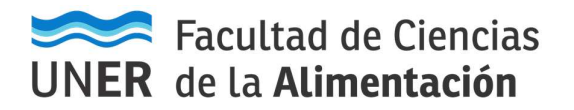

#### Listado de Asistencia.

3) Podemos generar un listado con las asistencias cargadas para la actividad. Seleccionamos Planilla, y luego Completamos: Fecha Desde, Tipo de Clase y si Imprime libres y hacemos click en Buscar y nos lista los resultados. Donde nos permite aparte de visualizarlos poder descargar en PDF para luego imprimirlo.

| ursadas                        | Clases      | Exámenes      | Reportes 🔻         | Derechos *   | Cursos         |                          |        | Perfil: Docente 🔻   |
|--------------------------------|-------------|---------------|--------------------|--------------|----------------|--------------------------|--------|---------------------|
| Inform                         | mática y Si | stemas de Rep | resentacíon: A     | ~            |                |                          | Clases | Asistencia Planilla |
| 1 <mark>formát</mark> i        | ica y Sis   | temas de R    | Representad        | ion (203-110 | 03) <b>- A</b> |                          |        | E Detalles          |
| anilla                         | s de a      | sistencia     | 2                  |              |                |                          |        |                     |
| Construction of the            |             | onotonion     | A                  |              |                |                          |        |                     |
| ltro                           |             |               |                    |              |                |                          |        | •                   |
| <mark>ltro</mark><br>∓echa des | sde         |               | <b>a</b><br>Tipo ( | de Clase     |                | ¿Imprime alumnos libres? |        | ^                   |

| 🛴 Generar pdf               |                                                                                 | Buscar |
|-----------------------------|---------------------------------------------------------------------------------|--------|
| Actividad:                  | (203-1103) Informática y Sistemas de Representacion                             |        |
| Dog Descargar PDF           | Benitez Pedro Daniel (1. Profesor), CASTAGNINI Horacio A. (1. Profesor)         |        |
| Año académico:              | 2019                                                                            |        |
| Período lectivo:            | 1º Cuatrimestre - FCAL                                                          |        |
| Cátedra:                    | •                                                                               |        |
| Comisión:                   | A                                                                               |        |
| Subcomisión:                | •                                                                               |        |
| Dia, hora, edificio y aula: | Lun 08:00 a 10:00 - Clase Teorica (03) / Mie 08:00 a 12:00 - Clase Teorica (02) |        |
|                             |                                                                                 |        |

| Número | Legajo   | Apellido y nombre       | Inasistencias acumuladas |
|--------|----------|-------------------------|--------------------------|
| 1      | 40163744 | Acosta Matías Gabriel   | 0.00                     |
| 2      | 42003872 | Acuña Ricardo Agustín   | 0.00                     |
| 3      | 42164868 | Aguilar Esteban Gabriel | 0.00                     |
| 4      | 43148054 | Aguilar Luciano David   | 0.00                     |